## Information Technology

Location: JST 128 Phone: 803-535-5SOS E-mail: helpdesk@claflin.edu

## Setting up Wireless on an Android Cell Phone

Visit our website for more information: http://www.claflin.edu/InfoTechnology.html

Setting up wireless on your cell phone is quick & easy.

- 1. Click the Settings icon
- 2. Click Wireless & Network
- 3. Click Wi-fi Settings
- 4. Scroll down to Add a Wi-fi network
- 5. SSID: type CU-Students
- 6. Security: select 802.1x EAP
- 7. Phase2 Authentication: MSCHAPV2
- 8. Identity: type your username
- 9. Type your network password
- 10. Leave everything else at the default
- 11. Click Done then click Save

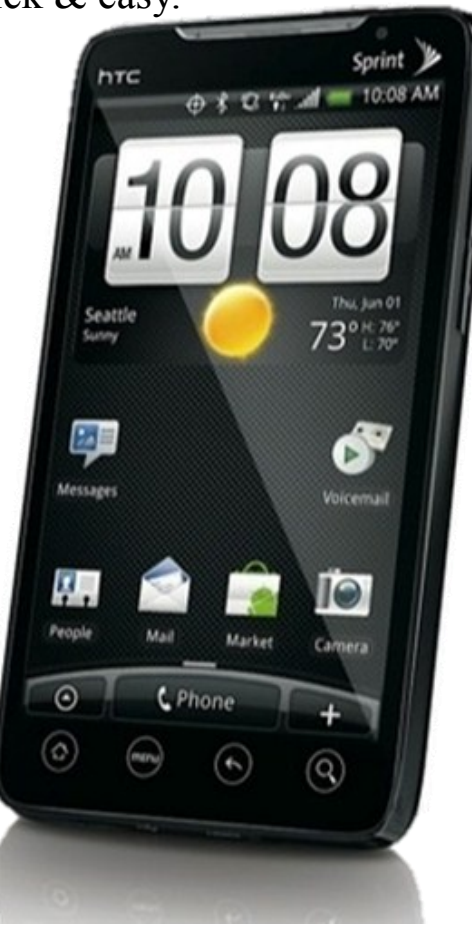

If you have any problems setting up your phone, please feel free to stop by or give us a call.